# VERMONT WIC CHECKOUT TIPS FOR CASHIERS

## Protect confidentiality.

Do not use "WIC" in your conversation. Say "card" instead.

## Know the WIC card transaction.

Understand the WIC checkout steps and process for your store's POS. Be sure to scan each item and never use the quantity key.

## Know the foods allowed by WIC.

- Keep a copy of the **Vermont WIC Foods** guide at your register for reference.
- Use the **WIC Shopper App** (if allowed by your management) for a list of all WIC approved foods. The app also has a "Scan Barcode" feature.

## Not all foods in the food guide are on a customer's benefit.

Run a "balance inquiry" for the shopper for a list of foods currently in their account.

#### If the card declines.

Note the error code. Wait about 20 seconds and then have the customer swipe the card again. Or manually enter the customer's card number.

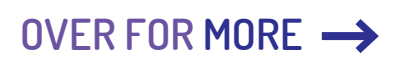

## CHECKOUT TIPS FOR CASHIERS CONTINUED

## 40 item limit.

More than 40 WIC items can cause a transaction to time out and decline.

Split larger WIC purchases into 2 transactions. This is common when buying many jars of infant foods.

## Common checkout issues.

The following can commonly cause WIC foods to not go through for a customer:

- **Produce:** <u>Fresh</u> fruits and/or vegetables (especially seasonal) may not be mapped to the general WIC 4469 PLU
- **Dairy:** The fat content in yogurt and milk is the wrong type (whole vs. low-fat/fat-free)
- **Bread:** The bread package size is not exactly 16 ounces
- Infant Foods: Infant foods contain additional ingredients that are not allowed (for example, added rice or noodles, infant dinners and desserts are not allowed)

#### **Customer can't remember PIN?**

Refer them to the toll-free number on the back of their WIC card.

## NEED MORE HELP?

Contact your customer service manager or call WIC at 802-863-7333.

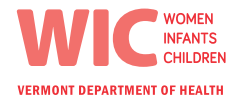